## How to Access Data from CDC's VAERS WONDER System

Step 1: Go to wonder.CDC.gov/VAERS.html. Click on the VAERS Data Search box to start your search.

|                                                     | CDC Home Search Health Topics A-Z CDC WONDER VENNING Fred Venning Constraints View Area Constraints View Area |  |  |  |  |  |  |
|-----------------------------------------------------|----------------------------------------------------------------------------------------------------|--|--|--|--|--|--|
|                                                     | About The Vaccine Adverse Event Reporting System (VAERS)                                                                                                    |  |  |  |  |  |  |
| Request For                                         | m Results Map Chart Report About                                                                                                    |  |  |  |  |  |  |
| Dataset Document                                    | tation Data Use Restrictions How to Use WONDER                                                                                                    |  |  |  |  |  |  |
| Note: Any use                                       | of these data implies consent to abide by the terms of the data use restrictions.                                                                                                    |  |  |  |  |  |  |
|                                                     | The Vaccine Adverse Event Reporting System (VAERS)                                                                                                    |  |  |  |  |  |  |
| The Vaccine Ad<br>are accepted fi                   | dverse Event Reporting System (VAERS) database contains information on <u>unverified</u> reports of adverse events (illnesses, health problems and/or symptoms) following immunization with US-licensed vaccines. Reports<br>rom anyone and can be submitted electronically at <u>www.vaers.hhs.gov</u> .                                                                                                    |  |  |  |  |  |  |
| Search Currer                                       | t VAERS Data                                                                                                    |  |  |  |  |  |  |
| The information category, state                     | in this database contains reports received from 1990 to the present. Data can be searched by the following: age, event category, gender, manufacturers, onset interval, recovery status, serious/non-serious<br>/territory, symptoms, vaccine, VAERS ID #, year reported, month reported, year vaccinated and month vaccinated. Click the VAERS Data Search button below to begin your data search.                                                                                                    |  |  |  |  |  |  |
| Data Limitatio<br>available at <u>htt</u>           | ns and Cautions A major limitation of VAERS data is that VAERS cannot determine if the adverse health event reported was caused by the vaccination. Information on additional limitations of the VAERS data is p://vaers.hhs.gov/data/index.                                                                                                    |  |  |  |  |  |  |
|                                                     | VAERS Data Search VAERS Report Details*                                                                                                    |  |  |  |  |  |  |
| * This allows y                                     | ou to search for details on a specific VAERS report by the VAERS ID number.                                                                                                    |  |  |  |  |  |  |
| DISCLAIMER: P<br>general, coding<br>follow-up. Note | lease note that VAERS staff follow-up on all serious and other selected adverse event reports to obtain additional medical, laboratory, and/or autopsy records to help understand the health concern raised. However, in<br>terms in VAERS do not change based on the information received during the follow-up process. VAERS data on WONDER should be used with caution as numbers and conditions do not reflect data collected during<br>that information included in the VAERS data does not mean that the vaccine caused the adverse event. Review cautions in the interpretation of this data: <u>More information</u> .                                                                                                    |  |  |  |  |  |  |
| Click Dataset D                                     | ocumentation for complete information about this dataset.                                                                                                    |  |  |  |  |  |  |

You will be taken to the page where you can start your search.

|      |                     |             | CDC Ho                           | me Search       | Health Topics A-Z  |                       |                    |           |
|------|---------------------|-------------|----------------------------------|-----------------|--------------------|-----------------------|--------------------|-----------|
|      |                     |             | CDC                              |                 | DFR                |                       |                    |           |
| SAFE | R•HEALTHIER•PEOPLE™ | WON         | IDER Home FAQ                    | Help            | Contact U          | ls Search             |                    |           |
|      |                     |             |                                  |                 |                    |                       |                    |           |
|      |                     | The Va      | ccine Adverse Eve                | nt Report       | ing System (       | VAERS) Reque          | st                 |           |
|      |                     |             |                                  |                 |                    |                       |                    |           |
| ſ    | Request Form        | Results     | Map Chart                        | Report          | About              |                       |                    |           |
|      | Dataset Documer     | ntation Oth | per Data Access - Data Lise Rest | rictions How to |                    |                       |                    | Reset     |
|      | Dataset Documen     |             |                                  | <u></u>         | o ose wonder       |                       |                    |           |
|      |                     | Make a      | all desired selections and t     | then click any  | Send button one t  | time to send your re  | quest.             |           |
|      | 1. Organize         | e table la  | yout:                            |                 |                    |                       |                    | Send      |
|      | Group Pe            | oculte By   | [A==                             | 1               | Notes:             |                       |                    |           |
|      |                     | And By      | Age V                            | ]               | Data contains VA   | AERS reports process  | ed as of 12/14     | 1/2014    |
|      |                     | And By      | None                             | ]               | • Must group by V  | AERS ID when select   | ing any of the (   | Optional  |
|      |                     | And By      | None V                           |                 | Measures.          | V VAEPS ID results    | are initially disr | laved wit |
|      |                     | And By      | None                             |                 | Events Reported, F | Percent, and totals n | ot shown.          | nayeu wit |
|      | Optional N          | Measures    | (Check box to include in re      | esults.)        |                    |                       |                    |           |
|      | 1                   |             | Adverse Event Descr              | iption          |                    |                       |                    |           |
|      |                     |             | Lab Data                         |                 |                    |                       |                    |           |
|      | Current Illness     |             |                                  |                 |                    |                       |                    |           |
|      |                     |             | Adverse Events After             | Prior Vaccin    | ations             |                       |                    |           |
|      |                     |             | Medications At Time              | UT Vaccinatio   | on                 |                       |                    |           |
|      |                     | Title       |                                  |                 |                    |                       |                    |           |
|      |                     | nue         |                                  |                 |                    |                       |                    |           |

**Step 2:** Choose which variables you want to see in your results. Clicking the down arrow to the right of the **Group Results By** drop-down list will show all the options.

|    |                            |                              | DC Home Search Health Topics A-Z                                             |
|----|----------------------------|------------------------------|------------------------------------------------------------------------------|
|    |                            |                              |                                                                              |
| 1  | Т                          | C                            | DC WONDER                                                                    |
| 5/ | FER . HEALTHIER . PEOPLE W | WONDER Home FAG              | R Help Contact Us Search                                                     |
|    | The Va                     | accine Adverse Eve           | ent Reporting System (VAERS) Request                                         |
|    | Request Form Res           | Age Map Chart                | Report About                                                                 |
|    | Dataset Documentation      | Event Category<br>Gender     | strictions How to Use WONDER                                                 |
|    | Ma                         | Mfr/Imm Project Number       | nd then click any <b>Send</b> button one time to send your request.          |
|    | 1. Organize table la       | Onset Interval<br>Recovered  | Ser                                                                          |
|    | Group Results By           | Serious<br>State / Territory | Notes                                                                        |
|    | And By                     | Symptoms                     | Data contains VAERS reports processed as of 8/14/2014                        |
|    | And By                     | Vaccine Dose                 | <ul> <li>Must group by VAERS ID when selecting any of the Optiona</li> </ul> |
|    | And By                     | Vaccine Lot                  | Measures.                                                                    |
|    | And By                     | Vaccine Manufacturer         | When grouping by VAERS ID, results are initially displayed                   |
|    | And By                     | Vaccine                      | Events Reported, Percent, and totals not shown.                              |
|    | Optional Measures          | Vaccine Purchased By         | esults.)                                                                     |
|    |                            | Year Reported                | iption                                                                       |
|    |                            | Month Reported               |                                                                              |
|    |                            | Year Received                |                                                                              |
|    |                            | Year Vaccinated              | Prior Vaccinations                                                           |
|    |                            | Month Vaccinated             | Of Vaccination                                                               |
|    |                            | Year of Onset                |                                                                              |
|    | Title                      | Year Died                    |                                                                              |
|    | C                          | Month Died                   | >                                                                            |

**Step 3:** To see the description of the adverse event as it was reported on the VAERS form, select **VAERS ID** in the first box under **Group Results By** and select **Adverse Event Description** under **Optional Measures**.

|                           |                                                                                                  | CDC Home                                                                       | Search Health                                     | Topics A-Z            |                             | ~         |  |
|---------------------------|--------------------------------------------------------------------------------------------------|--------------------------------------------------------------------------------|---------------------------------------------------|-----------------------|-----------------------------|-----------|--|
|                           |                                                                                                  | CDC V                                                                          | WONDE                                             | R                     |                             |           |  |
| AFER - HEALTHIER - PEOPLE | WONDER Home                                                                                      | FAQ                                                                            | Help                                              | Contact Us            | Search                      |           |  |
| The Va                    | accine Advers                                                                                    | e Event Re                                                                     | porting Sys                                       | tem (VAERS) F         | Request                     |           |  |
| Request Form Res          | suits Map                                                                                        | спат керс                                                                      | About About                                       |                       |                             | _         |  |
| Dataset Documentation     | Other Data Access D                                                                              | ata Use Restrictions                                                           | How to Use WON                                    | IDER                  |                             |           |  |
|                           | Make all desired selections and then click any <b>Send</b> button one time to send your request. |                                                                                |                                                   |                       |                             |           |  |
| 1. Organize table la      | iyout:                                                                                           |                                                                                |                                                   |                       |                             | Senc      |  |
| Group Results By          | VAERS ID                                                                                         | ~                                                                              | Notoci                                            |                       |                             |           |  |
| And By                    | Age                                                                                              |                                                                                | • Data conta                                      | ins VAERS reports p   | rocessed as of <b>8/14/</b> | 2014      |  |
| And By                    | Vaccine                                                                                          | $\sim$                                                                         | Must group                                        | by VAERS ID when      | selecting any of the C      | ptional   |  |
| And By                    | None                                                                                             | $\sim$                                                                         | <ul> <li>Measures.</li> <li>When group</li> </ul> | ping by VAERS ID.     | results are initially dis   | splayed v |  |
| And By                    | None                                                                                             | ~                                                                              | Events Repo                                       | rted, Percent, and to | tals not shown.             | pia) ca   |  |
| Optional Measures         | Check box to inc<br>Adverse Even<br>Lab Data<br>Current Illnes<br>Adverse Even<br>Medications A  | lude in results.)<br>It Description<br>ss<br>Its After Prior<br>At Time Of Vac | Vaccinations<br>cination                          |                       |                             |           |  |

**Step 4:** If you want to give your search printout a title, enter it in the **Title** box. If you don't want a title, you can leave the box blank.

| The Vaccine Adverse Event Reporting System (VAERS) Request                            |                                                                                             |  |  |  |  |  |
|---------------------------------------------------------------------------------------|---------------------------------------------------------------------------------------------|--|--|--|--|--|
| Request Form Results Map Chart Report About                                           |                                                                                             |  |  |  |  |  |
| Dataset Documentation Other Data Access Data Use Restrictions How to Use WONDER Reset |                                                                                             |  |  |  |  |  |
| Make all desired selections and then click a                                          | ny <b>Send</b> button one time to send your request.                                        |  |  |  |  |  |
| 1. Organize table layout:                                                             | Send                                                                                        |  |  |  |  |  |
| Group Results By VAERS ID                                                             | Notes:                                                                                      |  |  |  |  |  |
| And By Age V                                                                          | <ul> <li>Data contains VAERS reports processed as of 12/14/2014</li> </ul>                  |  |  |  |  |  |
| And By None V                                                                         | <ul> <li>Must group by VAERS ID when selecting any of the Optional<br/>Measures.</li> </ul> |  |  |  |  |  |
| And By Vaccine V                                                                      | When grouping by VAERS ID, results are initially displayed with                             |  |  |  |  |  |
| And By None V                                                                         | Events Reported, Percent, and totals not shown.                                             |  |  |  |  |  |
| <b>Optional Measures</b> (Check box to include in results.)                           |                                                                                             |  |  |  |  |  |
| Adverse Event Description                                                             |                                                                                             |  |  |  |  |  |
| Lab Data                                                                              |                                                                                             |  |  |  |  |  |
| Current Illness                                                                       |                                                                                             |  |  |  |  |  |
| Adverse Events After Prior Vaco                                                       | cinations                                                                                   |  |  |  |  |  |
| Medications At Time Of Vaccina                                                        | tion                                                                                        |  |  |  |  |  |
| History                                                                               |                                                                                             |  |  |  |  |  |
| Title Fainting                                                                        | <b>~</b>                                                                                    |  |  |  |  |  |

**Step 5:** Scroll down to **Select Symptoms** where you can choose symptoms to search for. To search for terms, click on the **Search** tab. Select the terms you want to use for your search. As you highlight a term, it is moved to the Currently Selected box on the right side of the screen. To select more than one term, hold down the Control key. To select a range of terms, hold down the Shift key.

| Finder Tool Help Advanced Finder Ontions |   |                |                                       |
|------------------------------------------|---|----------------|---------------------------------------|
| Advanced Finder Options                  |   |                |                                       |
| rowse Search Details                     |   |                |                                       |
| Symptoms                                 |   | Currently sele | ected:                                |
| 10000059 (ABDOMINAL DISCOMEORT)          |   | *All* (All     | Symptoms)                             |
| 10000060 (ABDOMINAL DISTENSION)          | ^ |                | · · · · · · · · · · · · · · · · · · · |
| 10053309 (ABDOMINAL EXPLORATION)         |   |                |                                       |
| 10060954 (ABDOMINAL HERNIA)              |   |                |                                       |
| 10060802 (ABDOMINAL HERNIA REPAIR)       |   |                |                                       |
| 10056519 (ABDOMINAL INFECTION)           |   |                |                                       |
|                                          |   |                |                                       |
| 1000077 (ABDOMINAL LIMPHADENOPATHI)      |   |                |                                       |
| 10049714 (ABDOMINAL MIGRAINE)            |   |                |                                       |
| 10060925 (ABDOMINAL NEOPLASM)            |   |                |                                       |
| 10061609 (ABDOMINAL OPERATION)           | ~ |                | `                                     |
| 10000001 (ADDOMINIAL DAINS               |   |                |                                       |

Updated February 2015

**Step 6:** Scroll down to **Select Vaccine Characteristics**. When a vaccine is highlighted, it moves to the **Currently Selected** box on the right side of the screen. To search for a specific brand of vaccine, click the **Open** button at the bottom of the section and select the specific brand or brands of vaccine you are interested in.

| 3. Select vaccine characteristics:                                                                                                    | Ser                     | ıd |  |  |  |
|----------------------------------------------------------------------------------------------------|-------------------------|----|--|--|--|
| <b>NOTE:</b> Flu vaccine brands are no longer separately listed by year. If you want to search for a specific year of a vaccination, please section 6 (Select date vaccinated) and select the year(s) you are interested in searching.                                                                                                    |                         |    |  |  |  |
| Browse or search to find items in the Vaccine Products Finder Tool, then highlight the items to<br>(The <i>Currently selected</i> box displays all current request items.)<br>Finder Tool Help Advanced Finder Options                                                                                                    | use for this request.   |    |  |  |  |
|                                                                                                    |                         | _  |  |  |  |
| Vaccine Products                                                                                                    | Currently selected:     |    |  |  |  |
| + TDAP (TETANUS AND DIPHTHERIA TOXOIDS AND ACELLULAR PERTUSSIS VACCINE (BO<br>+ TD (TETANUS AND DIPHTHERIA TOXOIDS, ADULT)<br>+ TTOX (TETANUS TOXOID)<br>+ DTAPH (TETRAMUNE)<br>+ TBE (TICK-BORNE ENCEPHALITIS VACCINE (TBE))<br>+ TYP (TYPHOID VACCINE)<br>+ VARCEL (VARIVAX-VARICELLA VIRUS LIVE)<br>+ VARCEL (VARIVAX-VARICELLA VIRUS LIVE)<br>+ VARZOS (ZOSTER VACCINE)<br>+ VARZOS (ZOSTER VACCINE)<br>+ UNK (UNKNOWN VACCINES) | TDAP (TETANUS AND DIPHT |    |  |  |  |
|                                                                                                    | < >                     |    |  |  |  |
| Open       Close All         Browse the list by opening and closing items.         Use       Ctrl+Click to multiple select, Shift+Click for a range.                                                                                                    |                         |    |  |  |  |

**Step 7:** You can also search for vaccine manufacturer, vaccine dose number, and vaccine lot number. If you don't select any, it will default to all manufacturers, all doses, and all lot numbers.

| <u>/accine Manufacturer</u>                                                                                   |   | Vaccine Dose                                                     | Vaccine Lot                                                                                        |
|----------------------------------------------------------------------------------------------------|---|------------------------------------------------------------------|----------------------------------------------------------------------------------------------------|
| All Manufacturers<br>ACAMBIS, INC.<br>AVENTIS PASTEUR<br>BAXTER HEALTHCARE CORP.<br>BERNA BIOTECH, LTD<br>BSI |   | All Doses<br>0 Doses<br>1 Doses<br>2 Doses<br>3 Doses<br>4 Doses |                                                                                                    |
| BURROUGHS WELLCOME                                                                                            | · | 5 Doses                                                          | Enter vaccine lots,<br>one per line, maximu<br>15 characters each.<br>Leave empty for all<br>lots. |

**Step 8:** Scroll down to **Select Location, Age, and Gender**, which allows you to select specific locations, ages, and genders. If you don't select anything, it will default to all U.S. states and territories, all ages, and all genders.

| Select location, age, gender:                 |              | Sen           |
|-----------------------------------------------|--------------|---------------|
| <u> State / Territory</u>                     | Age          | <u>Gender</u> |
| All Locations                                 | All Ages     | All Genders   |
| The United States, Territories, and Unknown 🛆 | < 6 months   | Female        |
| Alabama                                       | 6-11 months  | Male          |
| Alaska                                        | 1-2 years    | Unknown       |
| Arizona                                       | 3-5 years    |               |
| Arkansas 🗸 🗸                                  | 6-17 years 🗸 |               |
| California                                    | 18-29 years  |               |

**Step 9:** Scroll down to **Select Other Event Characteristics**, which allows you to select characteristics of the adverse event you're interested in. If you don't select anything, it will default to all adverse events.

| 5. Select other event characte                                                                                                    | ristics:                                                                                                    | Send                                                                                                    |
|----------------------------------------------------------------------------------------------------|----------------------------------------------------------------------------------------------------|----------------------------------------------------------------------------------------------------|
| Event Category<br>All Events<br>Death<br>Life Threatening<br>Permanent Disability<br>Hospitalized<br>Existing Hospitalization Prolonged<br>Emergency Room<br>Not Serious | All Events         No         Yes         Unknown         Missing         Serious         All Events         Yes         No | All Events<br>0 days<br>1 day<br>2 days<br>3 days<br>4 days<br>5 days                                      |
| Vaccine Administered By<br>All Entities<br>Public<br>Private<br>Other<br>Military<br>Unknown                                                                             | Vaccine Purchased By<br>All Entities<br>Public<br>Private<br>Other<br>Military<br>Unknown                                   | Grantee<br>All Events<br>Chicago<br>Houston<br>New York City<br>Philadelphia<br>San Antonio<br>Non-Grantee |
| VAERS ID<br>Enter full or partial<br>VAERS IDs, one per<br>line. Leave empty for<br>all events.                                                                          | Mfr/Imm Project Number                                                                                                    |                                                                                                    |
|                                                                                                    |                                                                                                    |                                                                                                    |

**Step 10:** Scroll down to **Search Text Fields**. In this section, you can search for exact words that appear in each section of the VAERS report.

| 6. Search text fields:                                                     |                                                       |                 | Send   |  |  |  |
|----------------------------------------------------------------------------|-------------------------------------------------------|-----------------|--------|--|--|--|
| Limit results to events with words or phrases in any of these text fields. |                                                       |                 |        |  |  |  |
| Enter one or more words per line to find eve                               | nts with <b>all</b> words found in line. Show More >> |                 |        |  |  |  |
| Adverse Event Description                                                  | Lab Data                                              | Current Illness |        |  |  |  |
| ~                                                                          | ~                                                     |                 | ~      |  |  |  |
| ×                                                                          | ~                                                     |                 | $\sim$ |  |  |  |
| < >                                                                        | < >                                                   | <               | >      |  |  |  |
| Adverse Events After Prior Vaccinations                                    | Medications At Time Of Vaccination                    | History         |        |  |  |  |
| ~                                                                          | ~                                                     |                 | ~      |  |  |  |
| ×                                                                          | ~                                                     |                 | $\sim$ |  |  |  |
| < >                                                                        | < >                                                   | <               | >      |  |  |  |

**Step 11:** Scroll down to **Select Report Completed Dates**, which allows you to search for a specific date that a VAERS report was completed. If you leave this blank, it will default to all dates in VAERS, from 1990 to the present.

| 7. Select report completed dates:                                                                                                    | Send |  |  |  |  |
|----------------------------------------------------------------------------------------------------|------|--|--|--|--|
| NOTE: Any selection made in this field limits data to only those records that indicate the specified dates. If you want to inclure records with an unknown date, then use the aggregate finder and include the "unknown" category in your selection. |      |  |  |  |  |
| Click a button to choose reported dates by a range or aggregate dates.<br>Date Range  Aggregate Dates                                                                                                    |      |  |  |  |  |
| Date Report Completed                                                                                                    |      |  |  |  |  |
| From: Jan V 2013 V (Start: Before 1990)                                                                                                    |      |  |  |  |  |
| Until: Dec 🗸 2013 🗸 🏷 (End: Dec., 2014)                                                                                                    |      |  |  |  |  |

**Step 12:** Scroll down to **Select Report Received Dates**, which allows you to search for specific dates that reports were received by VAERS. If you leave this blank, it will default to all dates in VAERS.

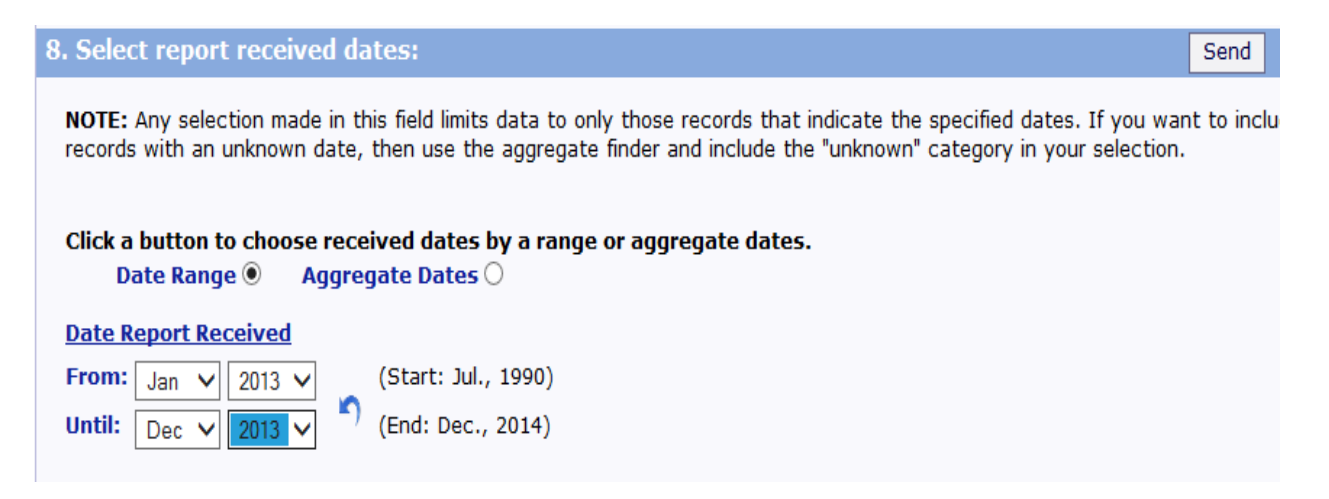

**Step 13:** Scroll down to **Select Vaccination Dates**, which allows you to search for specific dates when persons were vaccinated. If you leave this blank, it will default to all dates in VAERS.

| 9. Select vaccination dates:                                                                                                    | Send |  |  |  |  |
|----------------------------------------------------------------------------------------------------|------|--|--|--|--|
| <b>NOTE:</b> Any selection made in this field limits data to only those records that indicate the specified dates. If you want to inclure records with an unknown date, then use the aggregate finder and include the "unknown" category in your selection. |      |  |  |  |  |
| Click a button to choose vaccination dates by a range or aggregate dates.<br>Date Range  Aggregate Dates                                                                                                    |      |  |  |  |  |
| Date Vaccinated                                                                                                    |      |  |  |  |  |

| From:  | Jan | ~ | 2013 | ×                                                                                                    | (Start: Before 1980) |
|--------|-----|---|------|----------------------------------------------------------------------------------------------------|----------------------|
| Until: | Dec | ~ | 2013 | <ul> <li>Image: A start of the start of the start of</li></ul> | ) (End: Dec., 2014)  |

**Step 14:** Scroll down to **Select Adverse Event Onset Dates**, which allows you to search for specific dates when an adverse event occurred. If you leave this blank, it will default to all dates in VAERS.

| 10. Select adverse event onset dates:                                                                                                    | Send |  |  |  |
|----------------------------------------------------------------------------------------------------|------|--|--|--|
| <b>NOTE:</b> Any selection made in this field limits data to only those records that indicate the specified dates. If you want to inclure records with an unknown date, then use the aggregate finder and include the "unknown" category in your selection. |      |  |  |  |
| Click a button to choose onset dates by a range or aggregate dates.<br>Date Range  Aggregate Dates                                                                                                    |      |  |  |  |
| Date of Onset                                                                                                    |      |  |  |  |
| From: Jan V 2013 V (Start: Before 1980)                                                                                                    |      |  |  |  |
| Until: Dec 🗸 2013 🗸 💭 (End: Dec., 2014)                                                                                                    |      |  |  |  |

**Step 15:** Scroll down to **Select Death Dates**, which allows you to search for a specific date when a death occurred.

| 11. Select death dates:                                                                                                    | Send |  |  |  |  |
|----------------------------------------------------------------------------------------------------|------|--|--|--|--|
| <b>NOTE:</b> Any selection made in this field limits data to only those records that indicate the specified dates. If you want to inclure records with an unknown date of death or no indication of death, then use the aggregate finder and include the "unknown" a "no death" categories in your selection. |      |  |  |  |  |
| Click a button to choose death dates by a range or aggregate dates.<br>Date Range  Aggregate Dates                                                                                                    |      |  |  |  |  |
| Date Died                                                                                                    |      |  |  |  |  |
| From: Before 1980 V Before 1980 V (Start: Before 1980)                                                                                                    |      |  |  |  |  |
| Until: Dec V 2014 V (End: Dec., 2014)                                                                                                    |      |  |  |  |  |

**Step 16: Other Options** allows you to choose how your results will appear.

| 12. Other options:                                  |                            | Send |
|-----------------------------------------------------|----------------------------|------|
| Export Results [] (Check box to do<br>Show Totals 2 | ownload results to a file) |      |
| Show Zero Values                                    |                            |      |
| Precision 2 V decimal plac                          | es                         |      |
| minutes                                             |                            |      |
|                                                     |                            |      |
|                                                     | Send Reset                 |      |

**Step 17:** Press any of the **Send** buttons on the page. Your search results will appear on the screen. Use the scroll bar on the right side of the screen to view the full page of results.